## FLORIDA INTERNATIONAL UNIVERSITY

**Using eBooks** 

Follow the steps below to borrow and read an eBook from the LexisNexis<sup>®</sup> Digital Library to your desktop, laptop or portable device. For most digital library eBooks, choose from three platforms—OverDrive Read<sup>™</sup> (in-browser reading), ePub or Kindle<sup>®</sup> (read on your e-reader device or app). To access full functionality of the LexisNexis<sup>®</sup> Digital Library site, you will need to have one of the following browsers installed: Internet Explorer<sup>®</sup> 10 (or higher), Google Chrome<sup>™</sup>, Apple<sup>®</sup> Safari<sup>®</sup> or Mozilla Firefox<sup>®</sup>.

| FILU FLORIDA<br>INTERNITIONAL<br>UNIVERSITY                                                                                                    |                                                                                                    |
|----------------------------------------------------------------------------------------------------|----------------------------------------------------------------------------------------------------|
| Fonds international University Digital Library users, please<br>citck below to sign in.<br>Sign In<br>Please contect us if you need your togin createnties<br>by cicking "SIGN N" you ACCEPT the terms and conditions of the site.                                                                                                    | <b>1. Sign-on page.</b> Locate the LexisNexis Digital Library page and sign in with your school's credentials.                                                                                                    |
| Using OverOnive Policies LexisNexis*                                                                                                    | URL: http://fiu.law.overdrive.com                                                                                                    |
| Coulties     Terms & Coulties     Important notes about copyrighted materials     Provide or of Information Text Develop of Information Text     TRU Information (co.: MedD(1))                                                                                                    | If you are on the FIU network, click "Sign In" to access the site.                                                                                                    |
| 1                                                                                                    | When off network you are prompted for your network FIU user name and password.                                                                                                    |
| The use of Findd International Strength in Monomian Beddings<br>to approximate program Andreadows in Program on Strength in the International<br>control operation of the International Strength in the International Strength in the International<br>end Strength includes and and and and and and and and and and                                                                                                    | <b>2. Main page.</b> Clicking the <b>Menu</b> function will display a                                                                                                    |
| e redunt lo FRJ                                                                                                    | dropdown of categories by jurisdiction, practice area, and<br>featured collections.                                                                                                    |
| <image/> <image/> <complex-block><complex-block><complex-block><complex-block><complex-block></complex-block></complex-block></complex-block></complex-block></complex-block>                                                                                                    | <ul> <li>Search by title name, author, subject or keyword; or use the Advanced Search template. Browse the content listing and select a publication using the Menu dropdown.</li> <li>Hover and click the Borrow button to place the volume in your Checkouts.</li> <li>Click Save to List icon to place the title in your bookshelf list and return later to borrow it. Use this feature to easily locate titles you use most often.</li> <li>Click the More icon I to go to the Detail page for information about the eBook.</li> <li>Click the Share icon to send a link for the eBook to a colleague to borrow the eBook.</li> </ul> |
| Search by Tite, Author, etc. Q Advanced Search                                                                                                    |                                                                                                    |
| Monre's Federal Practice     Release Information       Monre's Federal Practice     Date 8022016       Monre's Federal Practice     Date 8022016       Brites: Monre's Federal Practice     Proor Releases       Brites: Monre's Federal Practice     Brites: Monre's Federal Practice       Brites: Monre's Federal Practice     Proor Releases       Brites: Monre's Federal Practice     Brites: Monre's Federal Practice       Brites: Monre's Federal Practice     Brites: Monre's Federal Practice       Brites: Monre's Federal Practice     Brites: Monre's Federal Practice       Brites: Monre's Federal Practice     Brites: Monre's Federal Practice       Brites: Monre's Federal Practice     Brites: Monre's Federal Practice       Brites: Monre's Federal Practice     Brites: Monre's Federal Practice       Borrow     Experimental Practice     Federal       Borrow     Experimental Practice     Federal       Brites: Monre's State     Federal     English       Brites: Brites     Brites     Service                                                                                                    | <ul> <li><b>3. Book detail page.</b> Information about the eBook is available on the Detail page. Borrow, Save to List or Share from this page.</li> </ul>                                                                                                    |
| Sample Copies See Recommended Tales below is Available:                                                                                                    | Use the Additional Information section to review the Table of                                                                                                    |
| Additional Information      Description      Moors's Federal Practices: the backbone of any federal Bigstor's locar, Comprehensive and authorithme Moors's federal Bigstor's locar, and professors who will and authorithme Moors's federal Bigstor's locaries stateme for bench substitution of the professor bank with and professors and authorithme Moors's federal Bigstor's locaries stateme for bench substitution of the professor bank with and professors and professors | Contents or additional volumes in a multiple volume set.                                                                                                    |

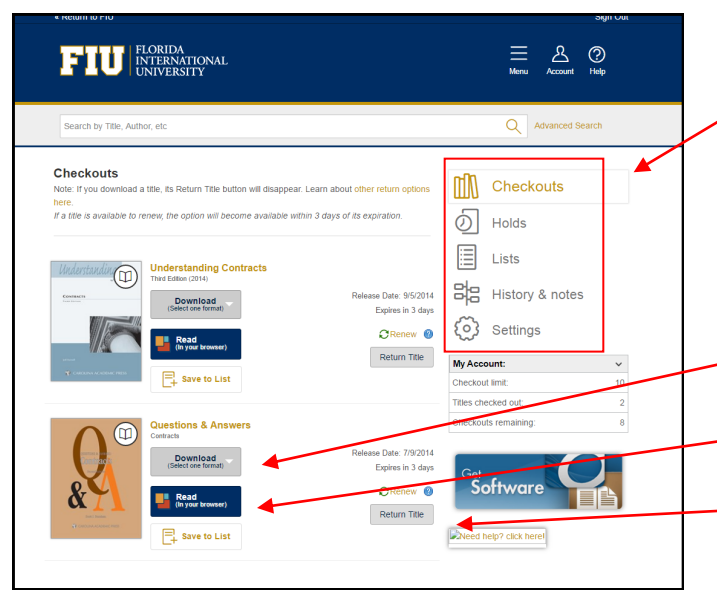

## **4. Account Page.** The Account Page lists your Checkouts, Holds, List of saved eBooks and History & notes from eBooks previously borrowed.

Reading options may vary based on your organization's ereading software decisions. For most digital libraries, three options are available: Amazon<sup>®</sup> Kindle<sup>®</sup>, ePub or OverDrive<sup>®</sup> Read<sup>™</sup>.

Click Download to obtain a Kindle<sup>®</sup> (if available) or ePub version.

Clicking the Read button launches OverDrive<sup>®</sup> Read<sup>™</sup> to read in your Web browser.

Click the Return Title button to remove the book from Checkouts on the Account Page.

## **Downloading eBooks for Kindle**

Click on the Download selection to display available options. *If a Kindle version is available it will display as a choice*. Click **Kindle Book** to borrow from your digital library via Amazon<sup>®</sup>. An active Amazon account is required for individual users.

|                                                                                                    | Get Your Digital Library Loan                                                                                                    |
|----------------------------------------------------------------------------------------------------|----------------------------------------------------------------------------------------------------|
|                                                                                                    | 2 (?) Understanding Contracts (Nucle Edition)                                                                                                    |
|                                                                                                    | Clight Bhary books require an active till if connectors for whiless delivery to a tride device. Dravy books will not be delivered in a yoor Kindle's 35     monometry     instance     instance.christianschaft jacks up all if your writes and highlights. If you deexe to purches the book is a later data from the linde Store or deex it out.                                                                                                    |
|                                                                                                    | agais, al your netes and highlights silt be preserved."                                                                                                    |
| Search by Title, Author, etc                                                                                                    | Advanced Search The may end your binary Laws early by viding theory. Tour Read on the second second |
|                                                                                                    | where the set of the set of      |
| Note: If you download a title, its Return Title button yill disappear. Learn about other return options                                                                                                    | testine i celetization                                                                                                    |
| here. If a title is available to renew, the option will become available within 3 days of its expiration.                                                                                                    | Downloading eBooks for ePub e-readers                                                                                                    |
|                                                                                                    |                                                                                                    |
| Understanding Contracts                                                                                                    | Click <b>oBub oBook</b> to horrow from your digital library to                                                                                                    |
| Third Edition (2014) Release Date: 9/5/2014                                                                                                    | & notes                                                                                                    |
| Download<br>(Select one format)                                                                                                    | read on your installed e-reader. Then click <b>Confirm &amp;</b>                                                                                                    |
| Kindle Book                                                                                                    | <b>Download</b> Your oBook will launch in the e-reader                                                                                                    |
| EPUB eBook Return Title My Account:                                                                                                    |                                                                                                    |
| Contirm & get<br>Kindte Rook                                                                                                    |                                                                                                    |
| Titles checked out:                                                                                                    | Note: Install your e-reader prior to downloading. Adobe                                                                                                    |
| Centracts                                                                                                    | Digital Editions is popular for desktop/laptop reading for                                                                                                    |
| Download (Setect one format) Expires in 3 days                                                                                                    |                                                                                                    |
| Read ORenew @ Softwar                                                                                                    | e both PC and Mac <sup>®</sup> . An active Adobe ID is required via a                                                                                                    |
| (in your browser)                                                                                                    | quick registration as part of the installation process.                                                                                                    |
| Save to List                                                                                                    |                                                                                                    |
|                                                                                                    | ExampleLexisNexis eBooks in Adobe Digital Editions                                                                                                    |
|                                                                                                    |                                                                                                    |
| a Ancie Logier Letone.<br>File: Lowy: Help                                                                                                    | A second second se                                                                                                    |
| Last Read Bookshelves - All Dens (15) Quations & Jensen Quations & Jensen Quations & | Sorty Tree Local III Sciences                                                                                                    |
| Kord & Darrison     Kord & Darrison     Kord     Kord & Darrison     Kord & Darrison     Kord & Darri      |                                                                                                    |
| Bookshelves D. + Acced On E020204.203 Add                                                                                                    | Pedrary Naterial     QuistCook                                                                                                    |
| Not Read                                                                                                    | HALEES IPAL KAMA QUESTIONE<br>1 ANDREES<br>HALEES THAN KAMA ANDREES                                                                                                    |
| Problem     Problem     Mercele     Kennele                                                                                                    | loter                                                                                                    |
| Koronity Added                                                                                                    | QUESTIONS & AXSWIES:                                                                                                    |
|                                                                                                    | Commany                                                                                                    |
|                                                                                                    | Second Addition                                                                                                    |
|                                                                                                    |                                                                                                    |
|                                                                                                    |                                                                                                    |
|                                                                                                    |                                                                                                    |
|                                                                                                    |                                                                                                    |
|                                                                                                    |                                                                                                    |
|                                                                                                    | Scott J. Burnham                                                                                                    |
|                                                                                                    | 🕐 LexisNexis                                                                                                    |
|                                                                                                    |                                                                                                    |
|                                                                                                    | 0204                                                                                                    |

exisNexis\*

LexisNexis and the Knowledge Burst logo are registered trademarks of Reed Elsevier Properties Inc., used under license. OverDrive is a registered trademark and OverDrive Read and Media Console are trademarks of OverDrive, Inc. Other products or services may be trademarks or registered trademarks of their respective companies. © 2014 LexisNexis. All rights reserved. OFF02975-0 1013